## Come condividere le licenze SEG (IronPort) Traditional con più dispositivi

## Sommario

Introduzione Prerequisiti Condivisione delle licenze SEG (IronPort) Traditional con più dispositivi Risoluzione dei problemi Fasi successive

## Introduzione

L'articolo descrive il processo di condivisione di una licenza demo tradizionale per Security Email Gateway (SEG) precedentemente nota come IronPort.

## Prerequisiti

Prima di iniziare, assicurarsi di disporre dei seguenti dati:

- <u>Account Cisco.com attivo</u> Attenzione: questo processo deve essere eseguito da un utente con l'account Cisco.com sul quale è stata registrata la chiave di attivazione del prodotto (PAK) originale. Se la persona non lavora più per l'azienda, aprire una richiesta di assistenza in <u>Support Case Manager (SCM)</u> per ricevere ulteriore assistenza.
- Numero di serie (SN) di un dispositivo fisico o numero di licenza virtuale (VLAN) di un dispositivo virtuale

# Condivisione delle licenze SEG (IronPort) Traditional con più dispositivi

#### Passaggio 1:

Vai a Cisco Software Central ed eseguire l'accesso con il proprio account Cisco.com.

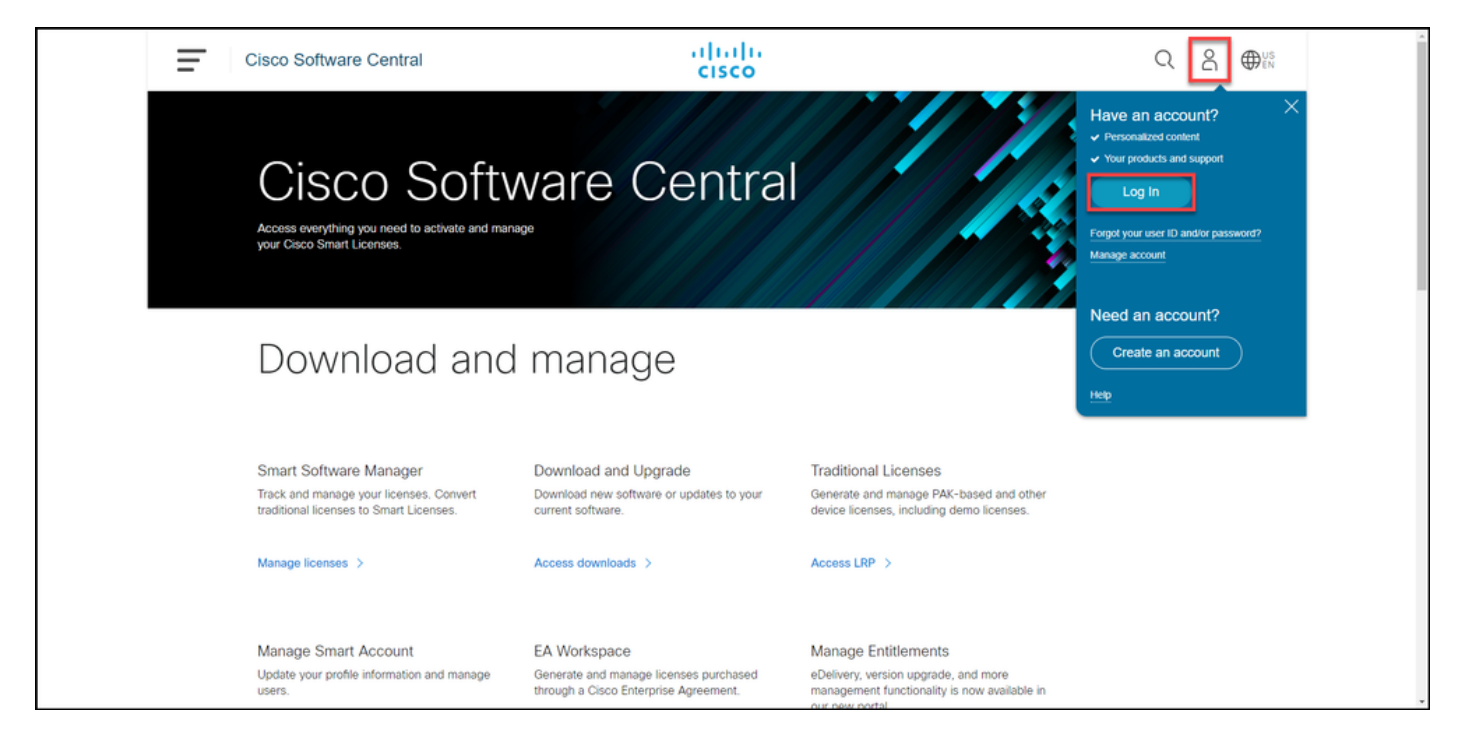

#### Passaggio 2:

Nella sezione Licenze tradizionali, fare clic su Access LRP.

| Cisco Software Central                                                                                                    | altalta<br>cisco                                                                      |                                                                                                    | $Q \bigoplus_{EN}^{US}$ |
|----------------------------------------------------------------------------------------------------|---------------------------------------------------------------------------------------|----------------------------------------------------------------------------------------------------|-------------------------|
| Cisco Softv<br>Access everything you need to activate and mar<br>your Cisco Smart Licenses.                                       | ware Centra                                                                           |                                                                                                    |                         |
| Download and                                                                                                    | l manage                                                                              |                                                                                                    |                         |
| Smart Software Manager<br>Track and manage your licenses. Convert<br>traditional licenses to Smart Licenses.<br>Manage licenses > | Download and Upgrade<br>Download new software or updates to your<br>current software. | Traditional Licenses<br>Generate and manage PAK-based and other<br>device licenses, including demo licenses. |                         |
| Manage Smart Account                                                                                                    | EA Workspace                                                                          | Manage Entitlements                                                                                          |                         |

#### Passaggio 3:

Nella scheda Licenza, dall'elenco a discesa Sposta licenze, posizionare il puntatore del mouse su Share licenses, quindi selezionare Get activation code.

Risultato passaggio: Verrà visualizzata la finestra di dialogo Condividi processo di licenza.

Nota: Se viene visualizzata la finestra di avviso Benvenuti nel portale di registrazione delle licenze, è possibile selezionare Non visualizzare più questo messaggio per evitare che venga visualizzato di nuovo.

| Cisco Sot               | tware Central                               | cisco                               |                                                                                                    |                 | Q (           | ₩ <sup>US</sup> EN |
|-------------------------|---------------------------------------------|-------------------------------------|----------------------------------------------------------------------------------------------------|-----------------|---------------|--------------------|
| Tools & Resou<br>Produc | t License Registration                      |                                     |                                                                                                    | Feedback        | Help Settings |                    |
| Show Smart              | Account :                                   | <ul> <li>Virtual Account</li> </ul> | unt:                                                                                                    | *               |               |                    |
| PAKs or Tol             | ens Licenses Devices Transac                | ctions History                      |                                                                                                    |                 | Guide Me >    |                    |
| Get Licenses            | Move Licenses      Download License         | es Email Selected Licenses E        | xport to CSV Show Filter                                                                                                    |                 |               |                    |
| Licens                  | e Rehost selected licenses                  | Туре                                | Device                                                                                                    | Virtual Account | Quantity      |                    |
|                         | Complete secure rehost Share licenses > Get | activation code                     | Serie Survive AND STOCK                                                                                                    | -               | <u> </u>      |                    |
| •                       | Use                                         | activation code                     | Serie Scribe 2012111128                                                                                                    | -               |               |                    |
|                         |                                             | 1 Anna 1 Anna 1                     | St. 11.1 method in the second                                                                                                    | -               |               |                    |
|                         |                                             | C Revolution of the second          | In the sector contents.                                                                                                    | -               |               |                    |
|                         |                                             | Contract Contract                   | and and the second second seco | -               |               |                    |
|                         |                                             | Contra Contra                       | And cash to any time street.                                                                                                    | -               |               |                    |
|                         |                                             | Property and Property of            | and and when the second states of the second second s                                                                                                    | -               |               |                    |
|                         |                                             |                                     |                                                                                                    |                 |               |                    |

Passaggio 4:

Nella finestra di dialogo **Share License Process**, dall'elenco a discesa **Product** (Prodotto), selezionare uno dei prodotti SEG (IronPort). Ai fini di questo articolo, è selezionato **IronPort Product - SW Bundles**.

| Ξ | Cisco Softwa                  | re Central                                                             | ahaha                                                                                     |                                       |
|---|-------------------------------|------------------------------------------------------------------------|-------------------------------------------------------------------------------------------|---------------------------------------|
|   |                               | Share License Process                                                  | Help Me Find Device Information Guide Me >                                                |                                       |
|   | Tools & Resources Product Lie | Apply the licensed features of an exist expired, request another code. | ting device to additional devices. If intending to use an activation code but find it has | ick Help Settings                     |
|   | Show Smart Accourt            | Product:                                                               | Select One V                                                                              |                                       |
|   | PAKs or Tokens                |                                                                        | ASA AnyConnect Term and Content                                                           | Guide Me >                            |
|   | Get Licenses 🔻 🚺              |                                                                        | Cisco FirePOWER Product - Perpetual                                                       |                                       |
|   | License                       |                                                                        | Cisco Meeting Server (Acano)                                                              | nt Quantity                           |
|   |                               |                                                                        | Cisco Meeting Server (Acano) On Prem Subscription                                         | 1                                     |
|   |                               |                                                                        | Iron Port Product - SW Bundles Iron Port Product - TC                                     |                                       |
|   |                               |                                                                        | Iron Port Product - Third Party                                                           |                                       |
|   |                               |                                                                        |                                                                                           | 1                                     |
|   |                               |                                                                        |                                                                                           | 1                                     |
|   |                               |                                                                        |                                                                                           | 1                                     |
|   |                               |                                                                        |                                                                                           | 1                                     |
|   |                               |                                                                        | Intel State Intel State State Statements                                                  | 1                                     |
|   |                               |                                                                        |                                                                                           | · · · · · · · · · · · · · · · · · · · |

Risultato passaggio: Vengono visualizzati i campi relativi al prodotto SEG (IronPort) selezionato.

#### Passaggio 5:

Immettere il numero di serie di origine e di destinazione o l'identificativo del dispositivo virtuale nei rispettivi campi e selezionare il pulsante di opzione **Fisico** o **Virtuale** a seconda del tipo di accessorio. Nel campo **Invia a**, immettere l'indirizzo e-mail dell'utente che riceverà il nuovo codice di attivazione. Fare clic su **Richiedi codice**.

**Risultato passaggio**: Verrà visualizzata la finestra di dialogo **Conferma codice attivazione licenza condivisa**. Entro un'ora dalla richiesta del codice di attivazione, l'utente dovrebbe ricevere anche l'e-mail di **registrazione** del dispositivo con il codice di attivazione.

**Nota:** Se si desidera condividere la licenza con altri accessori SEG (IronPort), ripetere la procedura per ciascun accessorio aggiuntivo.

| Cisco Software Central                                                                                                    | alada                                                                                                    | Q 🕞 🌒 📾 📾 |
|----------------------------------------------------------------------------------------------------|----------------------------------------------------------------------------------------------------|-----------|
|                                                                                                    | Share License Process Help Me Find Device Information Guide Me > 🔀                                                                                                    |           |
| Product Lk                                                                                                    | Apply the licensed features of an existing device to additional devices. If intending to use an activation code but find it has<br>expired, request another code.                                                                                                    |           |
| Brow Small Access                                                                                                    | *Product: Iron Port Product - SW Bundles 🗸                                                                                                    |           |
| Partie or Totanne<br>De Lawren * 0<br>De Lawren * 0<br>De | *Source Serial Number / Virtual Device<br>Ventfier:<br>*Select Destination Appliance Type:<br>Physica Virtual<br>Provide during initial fulfilmerer. Pressee enter the vark the new VLN. For Follow-On and<br>Renewala please enter the VLN Horo Movide during initial fulfilmerer. Please enter the scart Source Serial No from which the<br>Appliance, Please enter the VLN Horo Movide during initial fulfilmerer. Please enter the scart Source Serial No from which the<br>Appliance, Please enter the VLN Horo Movide during initial fulfilmerer. Please enter the scart Source Serial No from which the<br>Appliance, Please look up the VLN Inometr from your Virtual Appliance License (XLI, Ho) and select the VLN from drop down,<br>the VLN number / Virtual Device Intervention of Virtual Appliance License (XLI, file) and select the VLN from drop down,<br>The VLN number / Virtual Device Intervention of Virtual Appliance License (XLI, file) are exist field blank:<br>**Target Serial Number / Virtual Device Intervention of Virtual Appliance License (XLI, file) are exist for the<br>VLN Intervention of the VLN is not file blank:<br>**Select an Existing VLN:<br>VLN Intervention of Virtual Device Intervention of Virtual Appliance License (XLI, file) are exist for the VLN is not file to VLN is not file blank:<br>**UN Intervention of Virtual Device Intervention of Virtual Appliance License (XLI, file) are exist for the VLN is not file to VLN is not file to V |           |
| C 1000 4000000 - 1000 - 1000                                                                                                    | Reset                                                                                                    |           |
| Sec 10 Per                                                                                                    | Print Public C M. M. M.                                                                                                    |           |

#### Passaggio 6:

Nella scheda Licenza, dall'elenco a discesa Sposta licenze, posizionare il puntatore del mouse su Share licenses, quindi selezionare Use activation code.

Risultato passaggio: Verrà visualizzata la finestra di dialogo Condividi processo di licenza.

|   | Cisco   | o Softwa     | are Central                                            |                 | uluilu<br>cisco                                                                                                    |                                                                                                    |                 | Q (          | ₩ <sup>US</sup> EN |
|---|---------|--------------|--------------------------------------------------------|-----------------|----------------------------------------------------------------------------------------------------|----------------------------------------------------------------------------------------------------|-----------------|--------------|--------------------|
|   | Tools a | & Resources  | icense Registration                                    | ı               |                                                                                                    |                                                                                                    | Feedback H      | elp Settings |                    |
|   | Show    | v Smart Acco | punt :                                                 |                 | <ul> <li>Virtual Accou</li> </ul>                                                                                                    | nt:                                                                                                    | •               |              |                    |
|   | PAK     | s or Tokens  | Licenses Devices Transa                                | actions Hist    | tory                                                                                                    |                                                                                                    |                 | Guide Me >   |                    |
|   | Get I   | Licenses 🔻   | Move Licenses  Download Licen Rehost selected licenses | ses Email       | Selected Licenses Ex                                                                                                    | port to CSV Show Filter                                                                                                    | Virtual Account | Quantity     |                    |
|   |         | LIGENSE      | Complete secure rehost Share licenses > Ge             | t activation of | code                                                                                                    | Device                                                                                                    | Virtual Account | - Country    |                    |
|   |         |              | Us                                                     | e activation (  | code                                                                                                    |                                                                                                    |                 |              |                    |
|   |         |              |                                                        |                 |                                                                                                    | A                                                                                                    |                 |              |                    |
|   |         | 1            |                                                        |                 | New York Street, Street, Stree | No. 114 metrics 1140000000.                                                                                                    | -               |              |                    |
|   |         |              |                                                        |                 | Parameter Statement                                                                                                    | And state to be offer at the .                                                                                                    | -               |              |                    |
|   |         |              |                                                        |                 | Personal Automatics                                                                                                    | And only the second second of the second second sec |                 |              |                    |
|   |         |              | 5                                                      |                 | Page at a second                                                                                                    | colores societados.<br>Nesso las colorios activos                                                                                                    | -               |              |                    |
| í |         |              |                                                        |                 |                                                                                                    |                                                                                                    |                 |              | -                  |

#### Passaggio 7:

Nella scheda **Specifica codice di attivazione** della finestra di dialogo **Share License Process** immettere il codice di attivazione nell'e-mail di **registrazione** del **dispositivo**. Fare clic su **Next** (Avanti).

| Cisco Software Central | altalta<br>cisco                                                                                            | Q ⊕ <sup>us</sup> |
|------------------------|----------------------------------------------------------------------------------------------------|-------------------|
|                        | Tools & Resources Product License Registration Feedback Help Settings                                       |                   |
|                        | Show Smart Accessed                                                                                         |                   |
|                        | PAKs or Share License Process Guide Ma> 🗙 de Ma>                                                            |                   |
|                        | OetLiker 1. Specify Activation Code 2. Select SKU Options   3. Review                                       |                   |
|                        | Ltc Enter the Activation Code from the email or confirm the displayed code is correct                       |                   |
|                        | R Activation Code:                                                                                          |                   |
|                        |                                                                                                    |                   |
|                        |                                                                                                    |                   |
|                        | □ \$K<br>94                                                                                                 |                   |
|                        | 1                                                                                                    |                   |
|                        |                                                                                                    |                   |
|                        |                                                                                                    |                   |
|                        | 20                                                                                                    |                   |
|                        | - A6 sk                                                                                                    |                   |
|                        | _ Sc                                                                                                    |                   |
|                        | Ca                                                                                                    |                   |
|                        | Cancel Net                                                                                                  |                   |
|                        |                                                                                                    |                   |
|                        |                                                                                                    |                   |
|                        | Contacts   Feedback   Help   Site Map   Terms & Conditions   Privacy Statement   Cookle Policy   Trademarks |                   |
|                        |                                                                                                    |                   |

Risultato passaggio: Viene visualizzata la scheda Seleziona opzioni SKU.

#### Passaggio 8:

Nella scheda **Seleziona opzioni SKU** selezionare la casella di controllo accanto a **SKU prodotto** da incorporare nell'accessorio di destinazione e quindi fare clic su **Avanti**.

Risultato passaggio: Viene visualizzata la scheda Revisione.

| Produc     | t License F                                                                             | Registrat                  | ion      |                    |                  |                                                 | Paulian      | - | and a second |   |
|------------|-----------------------------------------------------------------------------------------|----------------------------|----------|--------------------|------------------|-------------------------------------------------|--------------|---|--------------|---|
| Party of   | Share License Process Guide Me> X                                                       |                            |          |                    |                  |                                                 |              |   | -            |   |
| that Loose | 1. Specify Activation Code   2. Select SKU Options   3. Review                          |                            |          |                    |                  |                                                 |              |   |              |   |
|            | Source and Target<br>Activation Code:<br>Source UDI Serial Numb<br>Source SKU Selection | t Details<br>mber:<br>ver: | VLI      | 4                  |                  |                                                 | 61 D         |   | 1            | • |
| a 2        | Product SKU                                                                             | Option SKU                 | Quantity | License Start Date | License End Date | ESA Inbound                                     | Share Reason |   |              | 9 |
|            | ESA                                                                                     |                            | 1        |                    |                  | Essentials SW<br>Bundle (AS, AV,<br>OF) License |              |   |              |   |
| 0          |                                                                                         |                            |          |                    |                  |                                                 |              |   |              |   |
|            |                                                                                         |                            |          |                    |                  |                                                 |              |   |              |   |
|            |                                                                                         |                            |          |                    |                  |                                                 |              |   |              |   |
| 0          |                                                                                         |                            |          |                    |                  | Cancel Ba                                       | ck Next      |   | **           |   |
|            |                                                                                         |                            |          |                    |                  |                                                 |              |   |              |   |

Passaggio 9:

Nella sezione Informazioni su **destinatario e proprietario** della scheda **Revisione** immettere l'indirizzo di posta elettronica e il nome utente. Esaminare la sezione **Richiesta di licenza** e quindi fare clic su **Ottieni licenza**.

**Risultato passaggio**: Viene visualizzata la finestra di dialogo **Stato richiesta di licenza** che conferma la riuscita della transazione di licenza. La chiave di licenza del prodotto Cisco deve essere ricevuta nell'e-mail con la licenza condivisa all'interno del file compresso allegato.

Attenzione: Poiché l'e-mail viene inviata da <u>do-not-reply@cisco.com</u>, verificare che la cartella della posta indesiderata sia selezionata.

| Cisco Software Cent | ral                                                          | 1                                                                             | halle.                            |                                                                                                    |                | Q | 0 | Ф:: |
|---------------------|--------------------------------------------------------------|-------------------------------------------------------------------------------|-----------------------------------|----------------------------------------------------------------------------------------------------|----------------|---|---|-----|
| has a fee           | Share License Pro                                            | cess                                                                          |                                   |                                                                                                    | Guide Me > 🛛 🗙 |   |   |     |
| Produ               | 1. Specify Activation                                        | Code   2. Select SKU Options                                                  |                                   |                                                                                                    |                |   |   |     |
| Dow In              | Recipient and Owner                                          | Information                                                                   |                                   |                                                                                                    |                |   |   |     |
| Para at             | Enter multiple email addres<br>Add                           | ses separated by commas.Your License Key                                      | will be emailed within the hour t | to the specified email addresse                                                                                                    | 25.            |   |   |     |
| the case            | *Send to:                                                    |                                                                               | _                                 |                                                                                                    |                |   |   | 6   |
|                     | *End User:                                                   | No. 8 1196 (MAL 18)                                                           | Edit                              |                                                                                                    |                |   |   | •   |
| 0 1                 | License Request                                              |                                                                               |                                   |                                                                                                    |                |   |   |     |
| 0 1                 | Apply the licensed features<br>code. The license information | of an existing device to additional devices. If<br>on that will be submitted. | intending to use an activation co | de but find it has expired, requ                                                                                                    | est another    |   |   |     |
|                     | SKU Fe                                                       | ature Description                                                             | License Start Date                | License End Date                                                                                                    | Quantity       |   |   |     |
|                     | ESA                                                          | ESA Inbound Essentials SW<br>Bundle (AS, AV, OF) License                      |                                   |                                                                                                    | 1              |   |   |     |
| 0.84                |                                                              |                                                                               |                                   |                                                                                                    |                |   |   |     |
|                     |                                                              |                                                                               |                                   |                                                                                                    |                |   |   |     |
|                     |                                                              |                                                                               |                                   |                                                                                                    |                |   |   |     |
|                     | By clicking Submit you indic                                 | ate that you agree with the terms of the Lice                                 | nse Agreement                     | Cancel Back                                                                                                    | Get License    |   |   |     |
|                     | and the factor of the                                        |                                                                               | Tang Laur                         | and the second second sec |                |   |   |     |
|                     | off Decision                                                 |                                                                               | Person Produc                     | 0.00.00.00.00                                                                                                    |                |   |   |     |

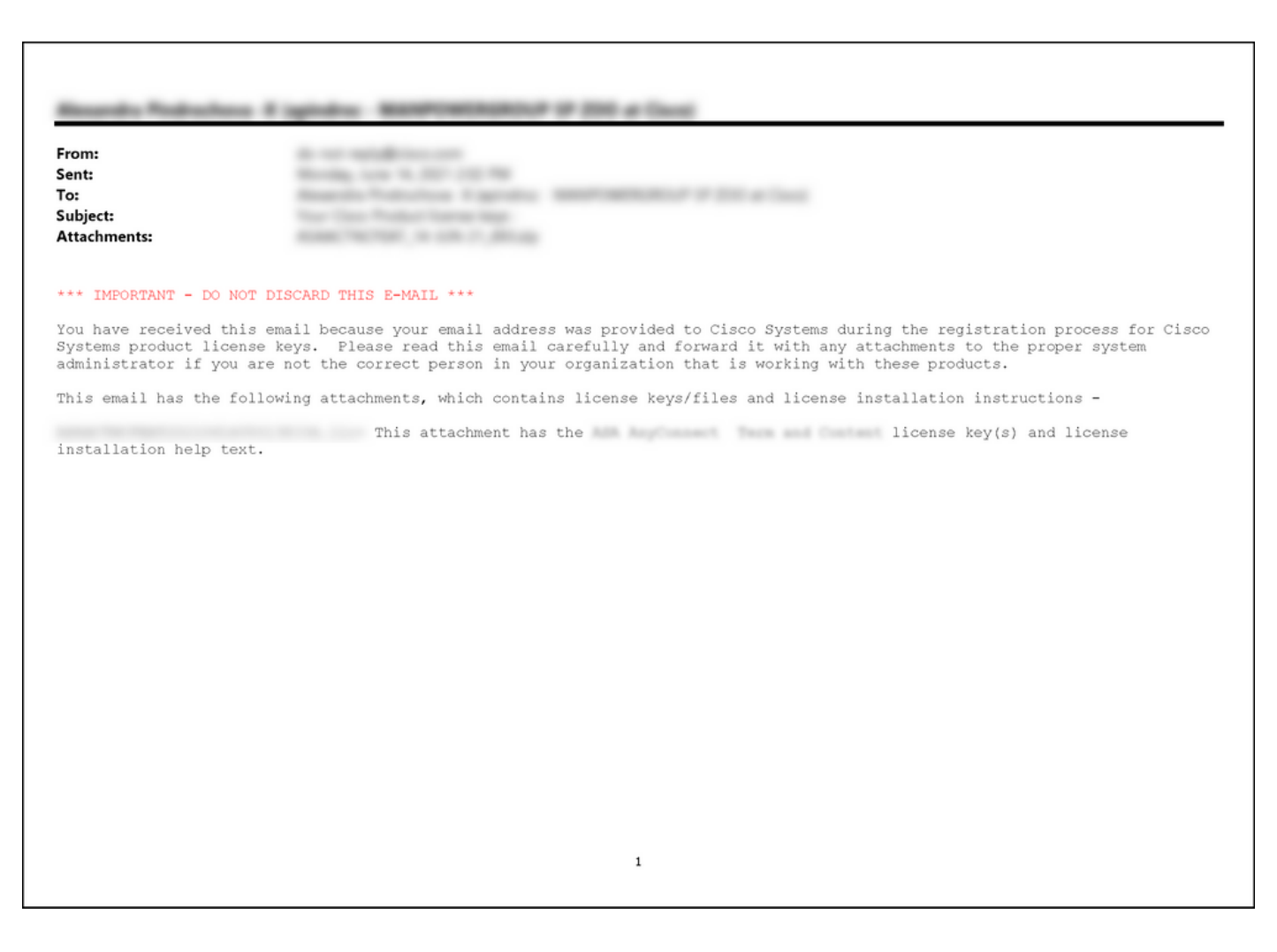

## Risoluzione dei problemi

Se si verifica un problema durante la condivisione delle licenze SEG (IronPort), aprire una richiesta di assistenza in <u>Support Case Manager (SCM)</u>.

## Fasi successive

Dopo aver ricevuto il file della chiave di licenza, consultare la guida alla configurazione del prodotto per l'installazione e la guida all'uso delle licenze.